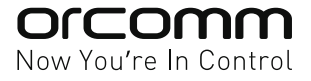

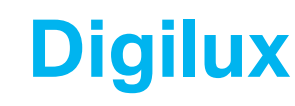

Modular Lighting Control

# Advanced Programming v1.1

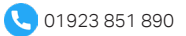

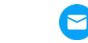

# **Contents:**

| Installation - Using Smart Touch Screen with built in bridge | 1  |
|--------------------------------------------------------------|----|
| (1) Setting up Rooms and Devices via Laptop and Software     | 2  |
| Open Orcomm Toolbox                                          | 2  |
| Enable Smart Home Configuration                              | 4  |
| Add Smart Home Profile                                       | 4  |
| (2) Setting up Rooms and Devices via Touch Screen Only       | 7  |
| Enabling Lighting Control - on home page                     | 7  |
| Enabling Digilux Smart Lighting                              | 8  |
| Adding Rooms / Zones                                         | 9  |
| Adding Devices (light circuits) into the Rooms / Zones       | 11 |
| Digilux pairing to Smart Screen                              | 13 |
| Digilux 2-way and Intermittent Pairing                       | 15 |
| Digilux - Touch Screen Test                                  | 17 |
| Digilux Dimmer - setting Dimming Mode                        |    |
| Digilux Dimmer - setting Min Light Level                     | 18 |
| Digilux Dimmer - setting Max Light Level                     | 18 |
| Troubleshooting                                              |    |
| No Zigbee response on screen                                 | 19 |
| Light switch constantly flashes                              | 19 |

# Installation - Using Smart Touch Screen with built in bridge:

There are 2 options when programming Digilux Smart Lighting:

- (1) With PC/Laptop, Software and Network
- (2) Using Touch Screen (No PC/Laptop)

Only follow 1 of the options.

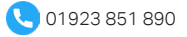

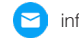

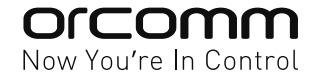

# (1) Setting up Rooms and Devices via Laptop and Software:

Install and Ideal for multiple apartments where you will set up a preloaded configuration to be deployed across multiple screens. This section will explain how to use the Orcomm software to make profiles for apartment types.

If you need to download the free Orcomm Toolbox please visit www.orcomm.com/download

Follow the instruction on how to set up rooms / zones with devices (i.e. light switches and thermostat controllers).

Note: if this is the first time using Toolbox, please contact Orcomm support for further assistance as this manual will only assist in the Smart Home configuration. For example, you will need access and configuration details for the IP network.

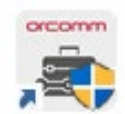

### **Open Orcomm Toolbox**

|                                                                  |                              | Orcomm Toolbox - Network Notice 🗕 🗙                                                                                                    |
|------------------------------------------------------------------|------------------------------|----------------------------------------------------------------------------------------------------|
|                                                                  |                              | Network Notice                                                                                                    |
| Orcomm Toolbox - Login 🛛 🗕 🗙                                     | Orcomm Toolbox - Login 🛛 🗕 🗙 | Please ensure that all devices are accessible<br>from the current network, range and subnet<br>that this PC is connected to                                                                                                    |
| Enter Login Credentials Please enter username to login. Username | Please enter password.       | If this PC is not on the same network range as<br>all devices, this tool may not perform scan,<br>upgrade or provision functions.<br>Please read the FAQ if you are experiencing<br>trouble provisioning smart screens or door<br>entry panels. |
| OK Cancel                                                        | OK Cancel                    | ок                                                                                                    |
| Default (Engineer)                                               | Default (Commission)         | "OK"                                                                                                    |

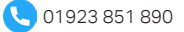

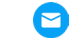

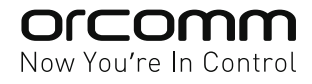

| 🖀 Orcomr | n Toolbox                     |                               | —                | D X |
|----------|-------------------------------|-------------------------------|------------------|-----|
|          |                               |                               |                  |     |
|          | COMM                          |                               |                  |     |
| Toolb    | XOX                           |                               |                  |     |
|          |                               |                               |                  |     |
|          |                               |                               |                  |     |
|          | Scan Network for              | Firmware Upgrade              | Firmware Upgrade |     |
|          | Orcomm Devices                | (Single Device)               | (Batch)          |     |
|          |                               |                               |                  |     |
|          |                               |                               |                  |     |
|          | Firmware Upgrade              | Auto Provision                | Set Time & Date  |     |
|          |                               | r                             |                  |     |
|          |                               |                               |                  |     |
|          |                               |                               |                  |     |
|          | Configure PC as<br>NTP Server | Advanced<br>(Orcomm Use Only) | FAQ              |     |
|          |                               |                               |                  |     |
|          |                               |                               |                  |     |
|          |                               |                               |                  |     |
|          |                               |                               |                  |     |

Select "Auto Provision"

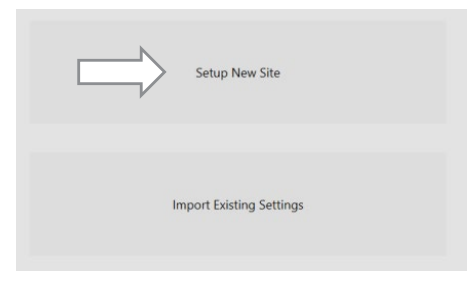

Select "Select New Site"

| 🔳 Save a new Orcomm Auto Provision File                                                                                                    |                             | ×                  |
|----------------------------------------------------------------------------------------------------|-----------------------------|--------------------|
| ← → ✓ ↑ ↓ > This PC > Downloads                                                                                                    | ٽ <del>ب</del>              | Search Downloads 🔎 |
| Organise 👻 New folder                                                                                                    |                             | <b>≡ • (</b> )     |
| Cuick access Cuick access Cuic | No items match your search. |                    |
| File name: new site name                                                                                                    |                             | ~                  |
| Save as type: Orcomm Auto Provision Files                                                                                                    |                             | ~                  |
| ∧ Hide Folders                                                                                                    |                             | Save Cancel        |

Choose a Site name for the file then "Save"

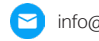

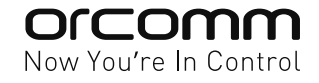

# **Enable Smart Home Configuration**

| Auto Provisioning                                               |                            |                                                  |                                                                                                    |  |
|-----------------------------------------------------------------|----------------------------|--------------------------------------------------|----------------------------------------------------------------------------------------------------|--|
| Global Settings                                                 | Smart Screens              | Door Panels                                      |                                                                                                    |  |
| Multiple Deploymen                                              | t Profiles                 | Smart F                                          | Home Configuration                                                                                                    |  |
| Enable this option to allow a<br>multiple global provision sett | site to cater for<br>ings. | Enable th<br>configura<br>*This opti<br>firmware | is option to allow for smart home<br>tion profiles.<br>ion is only available to devices with a<br>version greater then 3.0.0. |  |

Select "Enable Smart Home Configuration"

# Global Settings Smart Home Configurations Smart Screens Door Panels Multiple Deployment Profiles Smart Home Configuration Smart Home Configuration Image: Smart Home Configuration Image: Smart Home Confi

New tab will appear

Auto Pro

# Add Smart Home Profile

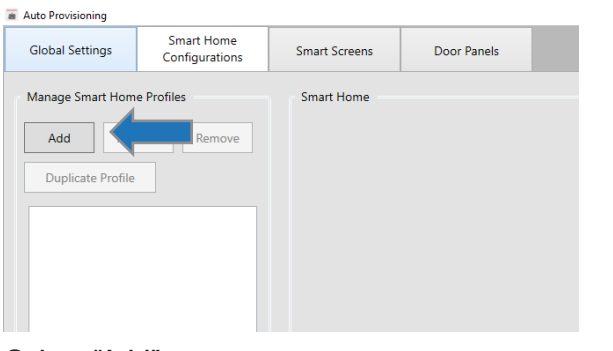

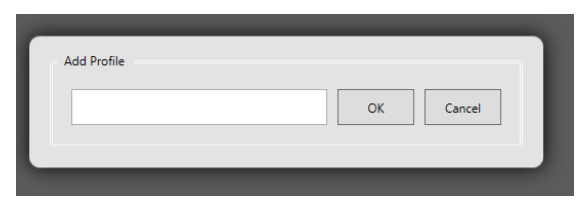

Enter Profile description (i.e. 1 Bed 1 Bath)

Select "Add"

| a Auto Provisioning                              |                              |                                                                               |                                                                                           |                       |
|--------------------------------------------------|------------------------------|-------------------------------------------------------------------------------|-------------------------------------------------------------------------------------------|-----------------------|
| Global Settings                                  | Smart Home<br>Configurations | Smart Screens                                                                 | Door Panels                                                                               |                       |
| Manage Smart Hom<br>Add Ren<br>Duplicate Profile | e Profiles                   | Smart Home  *This option is o  Climate C  Climate C  Lighting C  () Input/Out | ly available to devices with a firmware versio<br>introl Options<br>ptions<br>put Options | n greater then 3.0.0. |

Each profile will appear in list

For faster setup, select 1 type then duplicate, rename and add extra rooms and lights

| Communications Type                                                              | DigiLux 🗸 |
|----------------------------------------------------------------------------------|-----------|
| Select the preferred communication protocol<br>used to communicate for lighting. |           |

| Save | - | Save As |  |
|------|---|---------|--|

Select "Lighting Options" and change to "Digilux"

Select "Save"

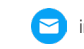

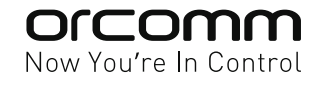

| lobal Settings Smart Home<br>Configurations                              | Smart Screens                                              | Door Panels                                                                                                    |               |
|--------------------------------------------------------------------------|------------------------------------------------------------|----------------------------------------------------------------------------------------------------|---------------|
| anage Smart Home Profiles Add Rename Remove Duplicate Profile bed 1 bath | Smart Home "This option is o Climate C Ughting ( Input/Out | hy available to devices with a firmware version greate<br>ontrol Options<br>put Options<br>++++++++++++++++++++++++++++++++++++ | r then 3.0.0. |

| Room 1        |               |
|---------------|---------------|
| Zone ID:      | 1 ~           |
| Name:         | Room 1        |
| Zone Type:    | Living Room v |
| Default Zone: |               |
|               |               |
|               | STATS         |
|               |               |
|               |               |

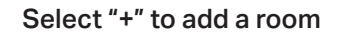

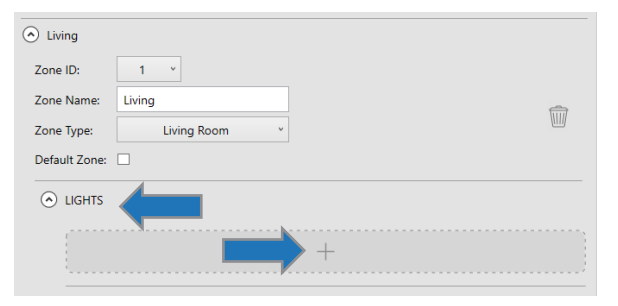

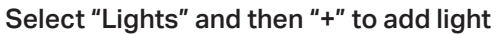

| Description:              | Downlights      |  |
|---------------------------|-----------------|--|
| Light Type:               | Dimmer *        |  |
| Description:              | Pendant         |  |
| Device ID:<br>Light Type: | 2 ×<br>Dimmer × |  |
|                           |                 |  |
| {                         | +               |  |

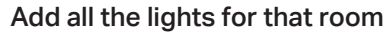

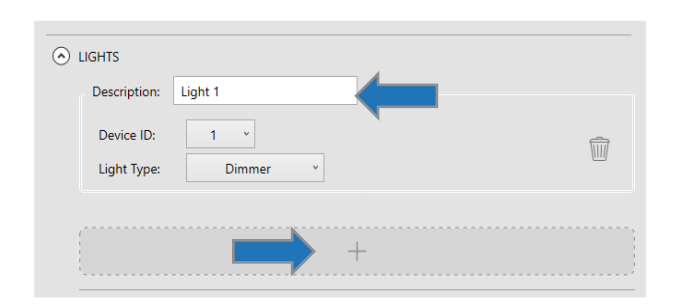

Rename the room

Rename Light 1 (i.e. Downlights) then "+" for more

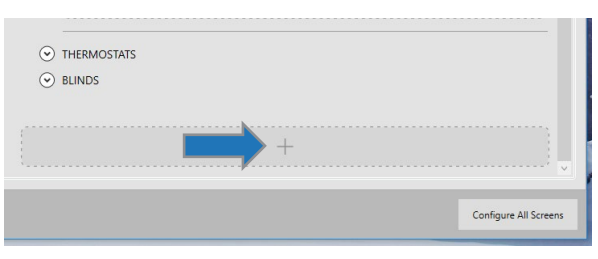

Select "+" at the bottom to add another room

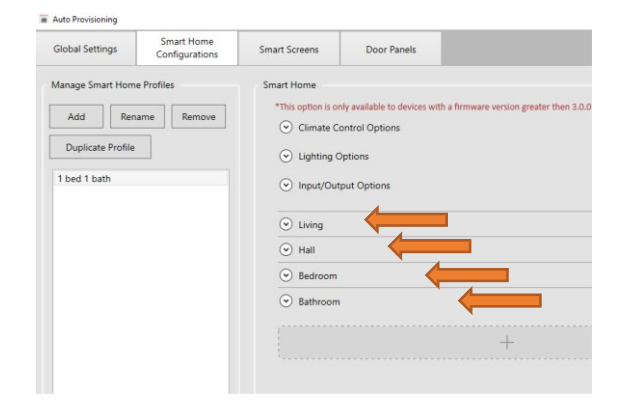

| Make sure al | rooms | are in | the | profile |
|--------------|-------|--------|-----|---------|
|--------------|-------|--------|-----|---------|

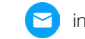

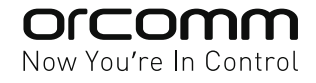

| Auto Provisioning |                      |          |              |
|-------------------|----------------------|----------|--------------|
| Global Settings   | Smart H<br>Configura | Sma      | art Screens  |
| Sort              | Add                  | Bulk Add | Show N       |
| Find              | Devices              | Pro      | visioning ID |
| Scan & M          | erge from Site       |          | 901          |

#### Select "Smart Screen"

| a A | uto Provisioning |                              |          |               |                    |        |       |                |         |      |             |   |           |                   |
|-----|------------------|------------------------------|----------|---------------|--------------------|--------|-------|----------------|---------|------|-------------|---|-----------|-------------------|
|     | Global Settings  | Smart Home<br>Configurations | s Sn     | nart Screens  | Door Panels        |        |       |                |         |      |             |   |           |                   |
|     | Sort             | Add                          | Bulk Add | Show          | Network 🗌 Show Ad  | vanced | 🗌 Sho | ow Elevator Co | ontrols |      |             |   |           |                   |
|     |                  |                              | Pr       | ovisioning ID | Smart Home Profile |        | Site  | Building       | Floor   | Room | Device      |   | Sync Code | MAC Address       |
|     | Find De          | evices                       |          | [             | None               | ~      | 1     | 1              | 1       | 1    | Main Device | ~ | 157278    | BC:F8:11:0E:56:61 |
|     | Scan & Merg      | e from Site                  |          | 901           | None               |        |       | 9              | 0       | 1    | Main Device | ~ | 746888    | BC:F8:11:08:A9:DA |
|     | Devices F        | ound: 2                      |          |               |                    |        |       |                |         |      |             |   |           |                   |

Ensure you have provision ID (not MAC address) on screen before Provisioning and that the Smart Home profile is selected.

| Auto Provisioning |                        |            |                 |                    |         |      |              |         |
|-------------------|------------------------|------------|-----------------|--------------------|---------|------|--------------|---------|
| Global Settings   | Smart Ho<br>Configurat | me<br>ions | Smart Screens   | Door Panels        |         |      |              |         |
| Sort              | Add                    | Bulk Add   | Show            | v Network 🗌 Show A | dvanced | Show | w Elevator C | ontrols |
|                   |                        | 4          | Provisioning ID | Smart Home Profile | 2       | Site | Building     | Floor   |
| Find              | Devices                |            |                 | None               | ~       | 1    | 1            | 1       |
| Scan & M          | lerge from Site        |            | 901             | 1 bed 1 bath       |         |      | 9            | 0       |
| Device            | es Found: 2            |            |                 |                    |         |      |              |         |

#### When both are correct then Provision

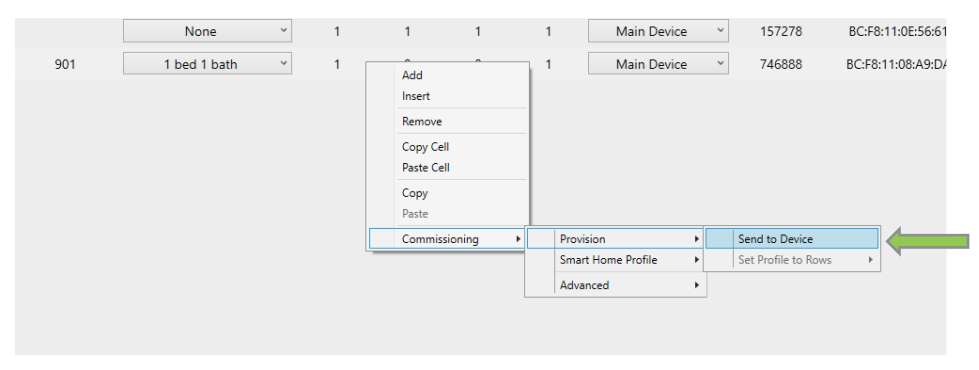

Select Screen, then right click "commissioning > Provision > Send to Device"

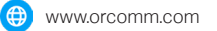

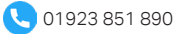

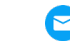

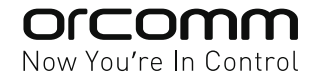

### (2) Setting up Rooms and Devices via Touch Screen only

Ideal for stand alone and demo suites with no back up. This section will demonstrate how to add rooms / zones, devices and setup Digilux to work locally.

### **Enable Lighting Control - On Home Page**

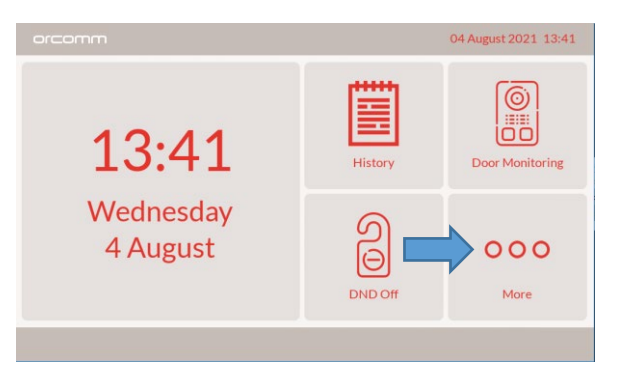

Select "More"

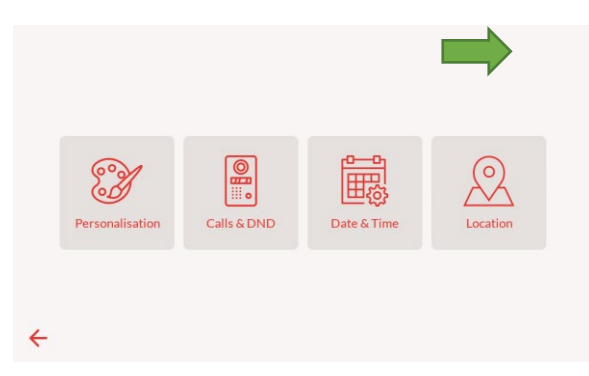

Hold Top right corner for hidden menu

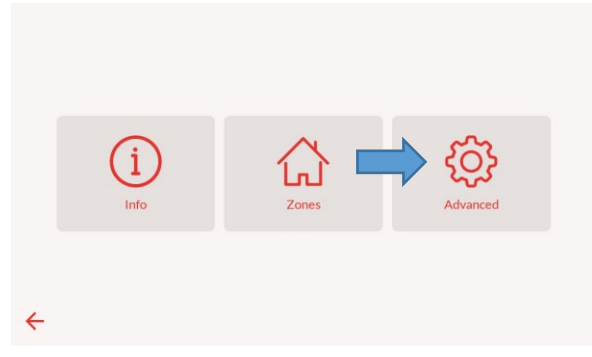

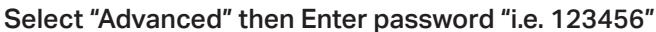

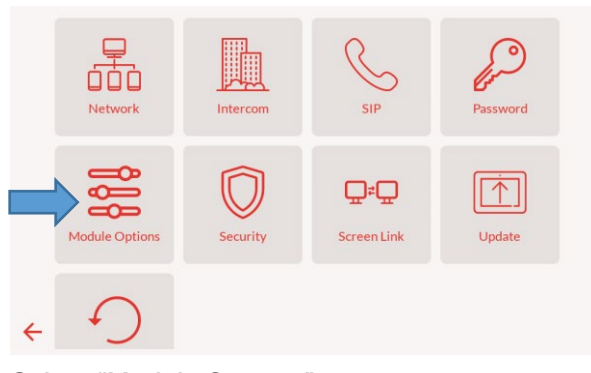

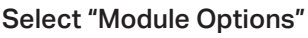

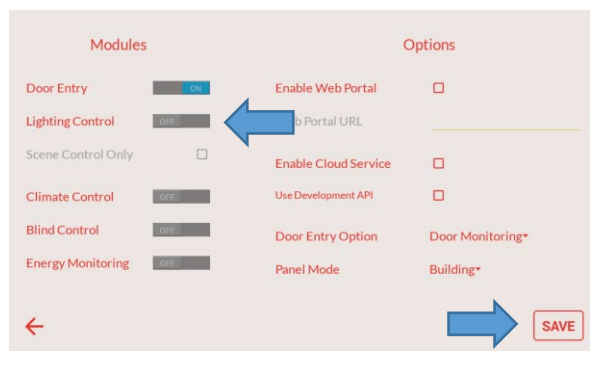

Select "ON" for lighting control then "save"

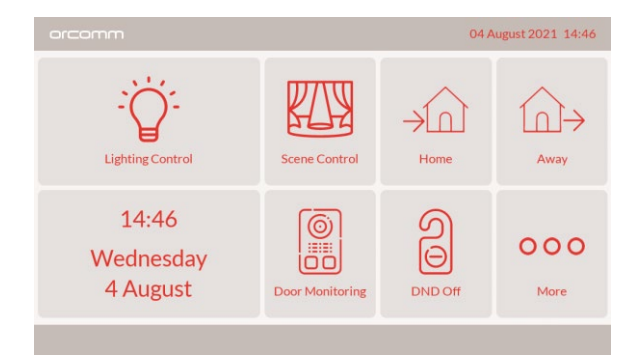

#### Return to home page

www.orcomm.com

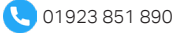

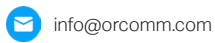

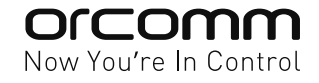

# **Enable Digilux Smart Lighting**

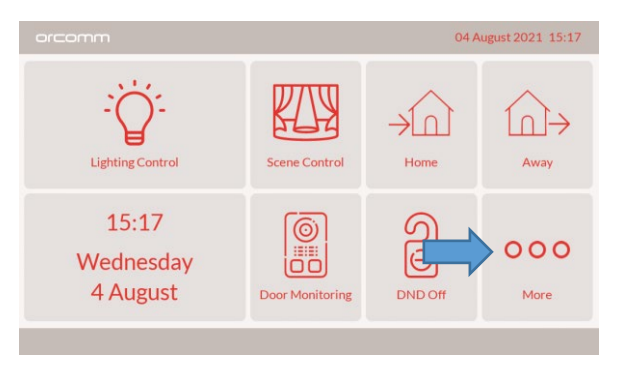

Personalisation Calls & DND Date & Time Location

Select "More"

Hold Top right corner for hidden menu

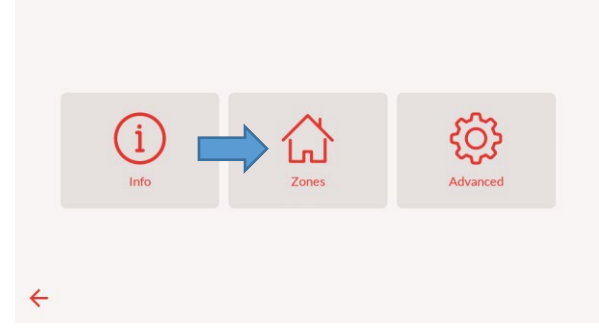

Select "Zones" then Enter "123456"

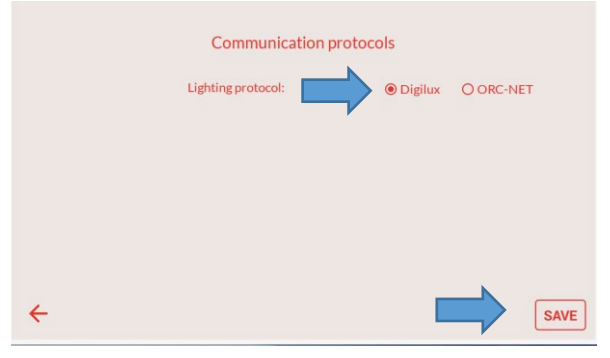

Select "Digilux" then "Save"

Setup Configuration

#### Select "Configuration"

| Communication protocols |                    |           |         |           |  |  |  |
|-------------------------|--------------------|-----------|---------|-----------|--|--|--|
|                         | Lighting protocol: | O Digitex | Oigilux | O ORC-NET |  |  |  |
|                         |                    |           |         |           |  |  |  |
|                         |                    |           |         |           |  |  |  |
|                         |                    |           |         |           |  |  |  |
| +                       |                    |           |         | SAVE      |  |  |  |

Select " $\leftarrow$ " to Return

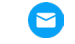

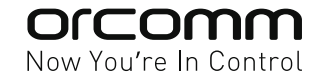

#### Select "Digilux" then "Save"

### Adding Rooms / Zones

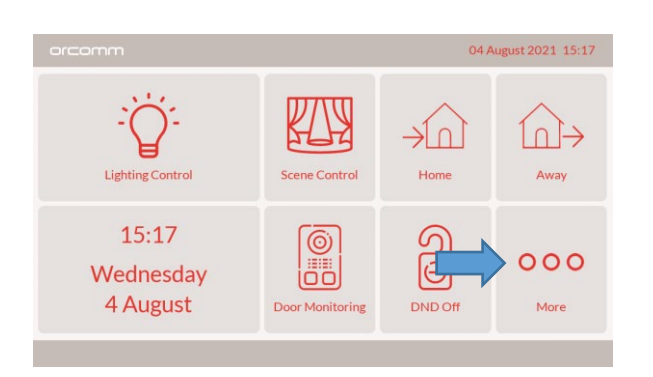

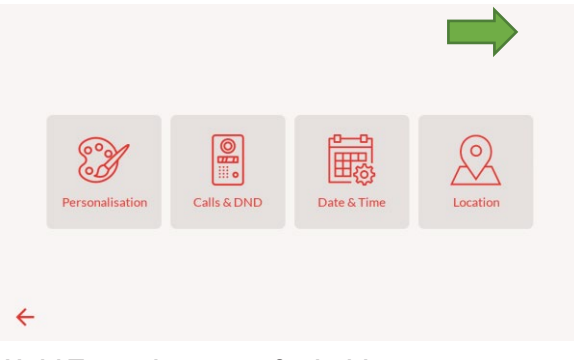

Hold Top right corner for hidden menu

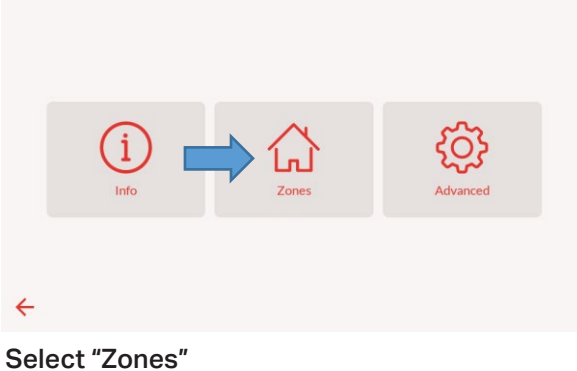

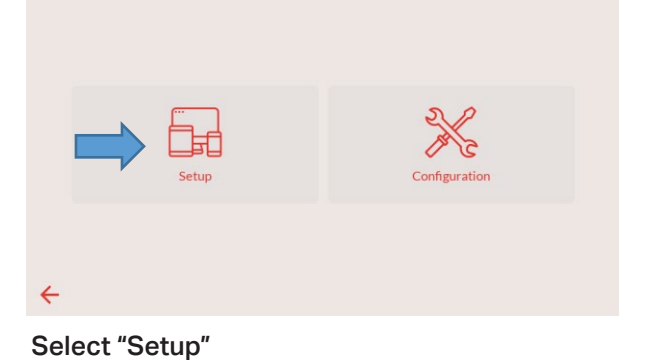

Select "More"

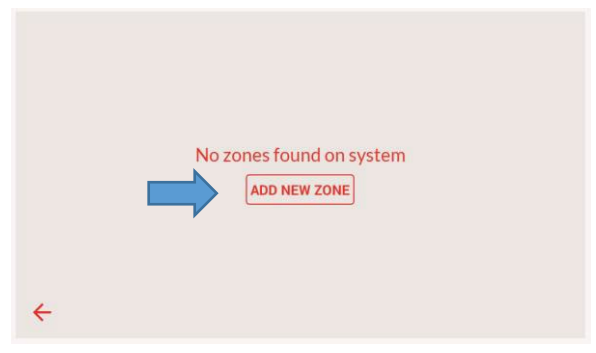

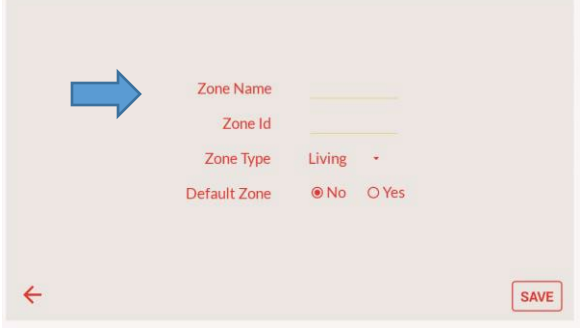

Select "Add New Zone"

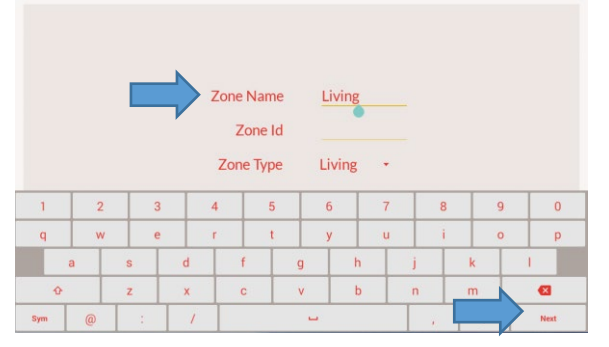

Then select "Next"

Enter Name (keyboard will appear)

| Zone Nam | e Livi     | ng   |      |
|----------|------------|------|------|
| Zone I   | d <u>1</u> |      |      |
| Zone Typ | e Livir    | ng • |      |
| 1        | 2          | 3    | •    |
| 4        | 5          | 6    | Done |
| 7        | 8          | 9    | V    |
|          | 0          |      |      |

Enter a number for Zone ID then "Done"

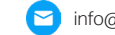

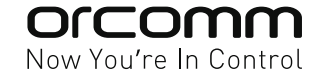

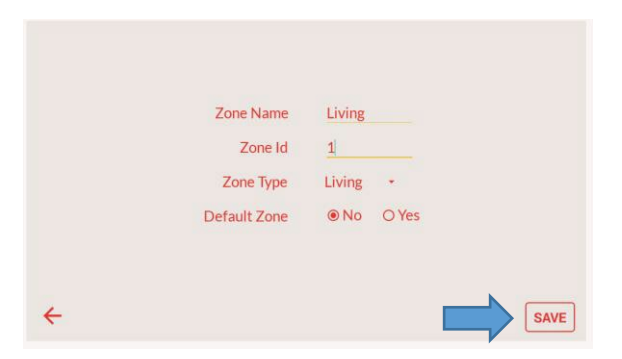

|           | Zones                                    |
|-----------|------------------------------------------|
| Living    | ID: 1<br>Type: Living<br>O devices found |
|           |                                          |
|           |                                          |
|           |                                          |
| < <b></b> | ADD MARK                                 |

Then "Save"

Repeat process by adding more rooms

Note: Only add rooms which contain a light circuit or switch.

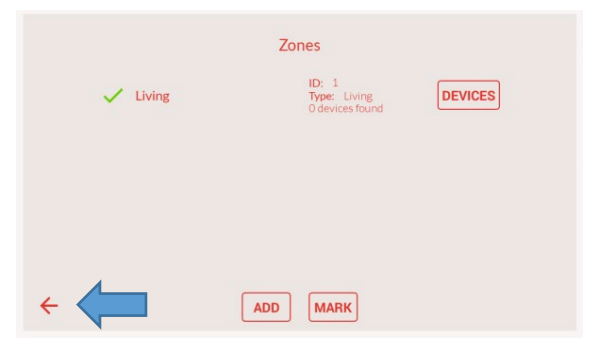

Select " $\leftarrow$ " to Return

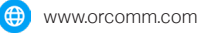

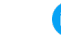

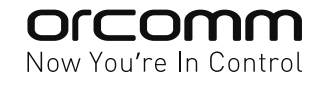

# Adding Devices (light circuits) into the Rooms / Zones

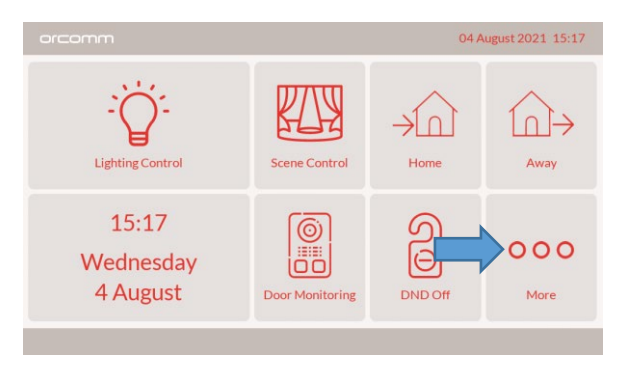

Select "More"

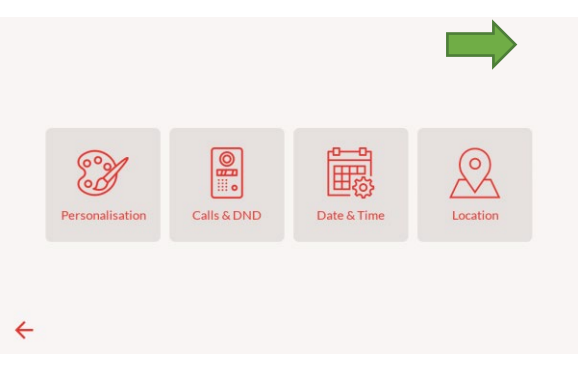

Hold Top right corner for hidden menu

|   | (i)  | ⇒ 🏠   | රා       |  |
|---|------|-------|----------|--|
|   | Info | Zones | Advanced |  |
| ÷ |      |       |          |  |

Select "Zones" then Enter "123456"

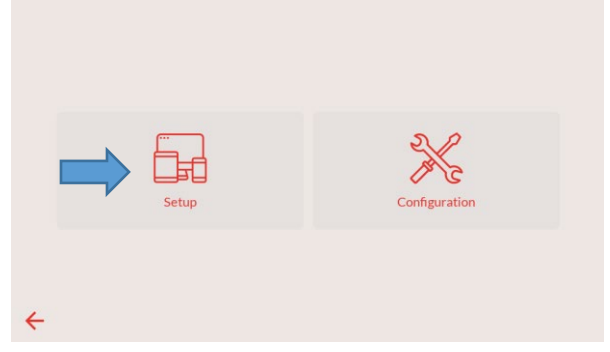

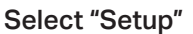

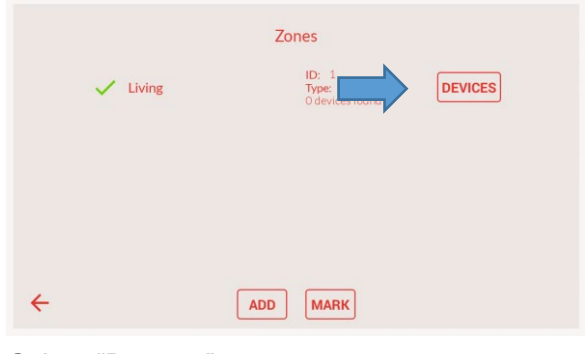

Select "Devices"

| Device Name<br>Device Id<br>Device Type Light • | Dimmable |      |
|-------------------------------------------------|----------|------|
| <del>~</del>                                    |          | SAVE |

Enter "Device Name" (keyboard will appear)

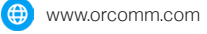

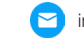

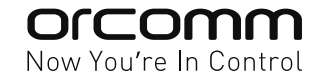

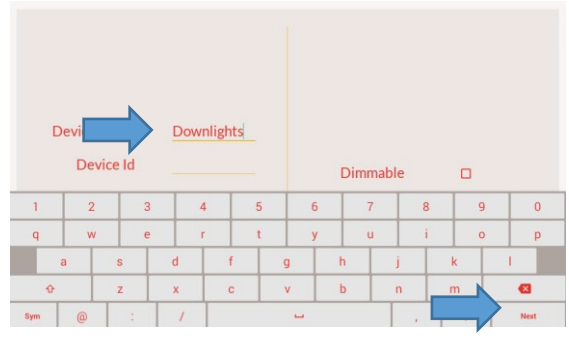

Enter information then "Next"

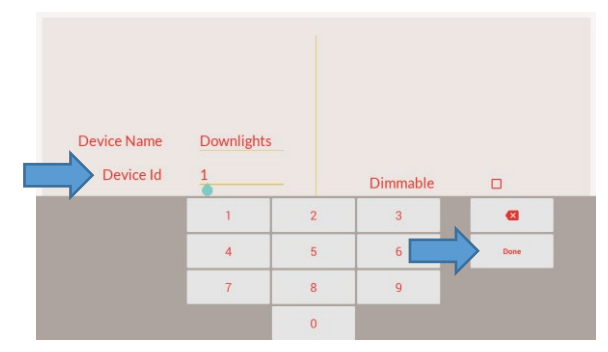

Enter Number for "Device ID" then "Done"

| Device Name<br>Device Id<br>Device Type | Downlights<br>1<br>Light • | Dimmable | •    |
|-----------------------------------------|----------------------------|----------|------|
| ÷                                       |                            |          | SAVE |

Choose if Dimmable or not, "Save"

|   |            | Devices  |                          |                      | SORT: TYPE |
|---|------------|----------|--------------------------|----------------------|------------|
|   | Downlights |          | Type:<br>Subtype:<br>ID: | Light<br>Dimmer<br>1 |            |
|   |            |          |                          |                      |            |
|   |            |          |                          |                      |            |
| ÷ |            | ADD MARK |                          |                      |            |

If more lights then "add" (example pendant)

|   |            | Devices  |                          | SORT: TYPE           |
|---|------------|----------|--------------------------|----------------------|
|   | Downlights |          | Type:<br>Subtype:<br>ID: | Light<br>Dimmer<br>1 |
|   | Pendant    |          | Type:<br>Subtype:<br>ID: | Light<br>Dimmer<br>2 |
|   |            |          |                          |                      |
|   |            |          |                          |                      |
| ÷ |            | ADD MARK |                          |                      |

Note: Device ID must be different for each light

|            | Zones                                    |         |
|------------|------------------------------------------|---------|
| Living     | ID: 1<br>Type: Living<br>0 devices found | DEVICES |
|            |                                          |         |
|            |                                          |         |
|            |                                          |         |
| + <b>(</b> | ADD MARK                                 |         |

Select " $\leftarrow$ " to Return

Repeat this process for all rooms. Add each light to the dedicated room.

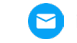

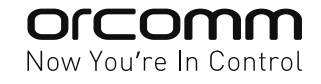

### **Digilux pairing to Smart Screen**

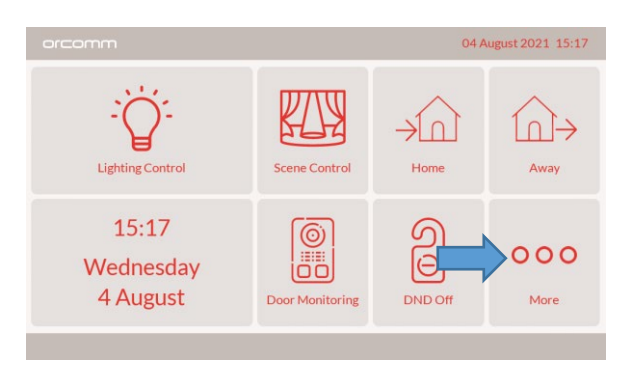

Select "More"

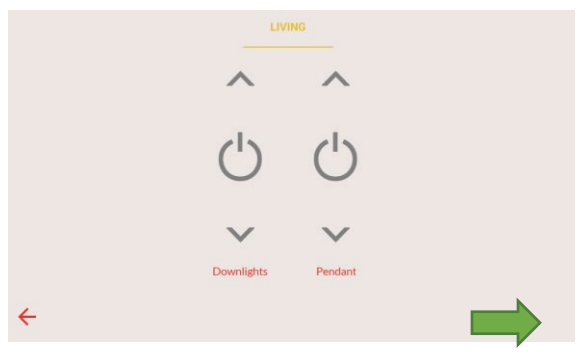

Hold bottom right corner for hidden menu

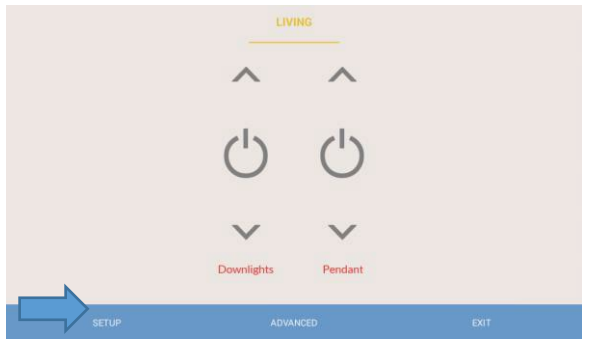

Available device entries Detected modules ASSIGN CLEAR BACK ZONE SETUP SCAN DISCOVERY

Select "Setup"

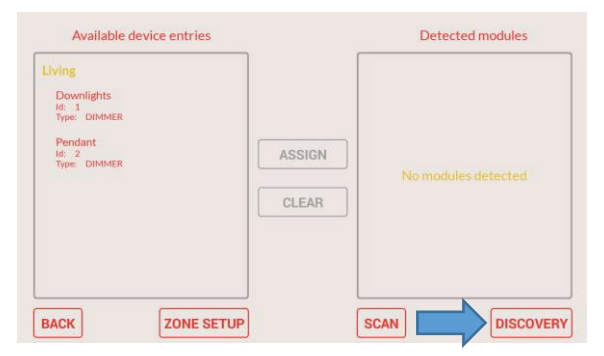

Select "Discovery"

#### Wait for scan to finish

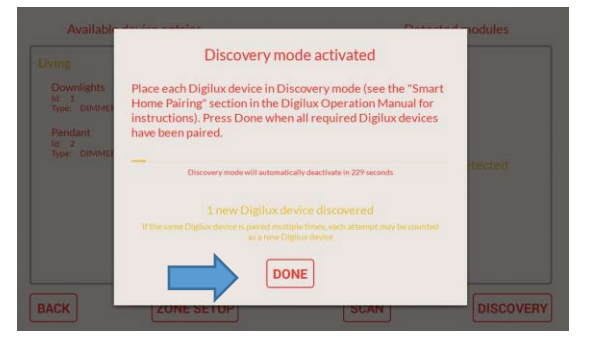

Discovery mode will be active, ready for Digilux

#### **Pairing the Digilux**

Hold down the first power button for 6 seconds, release and then press 3 times on all of the installed Digilux

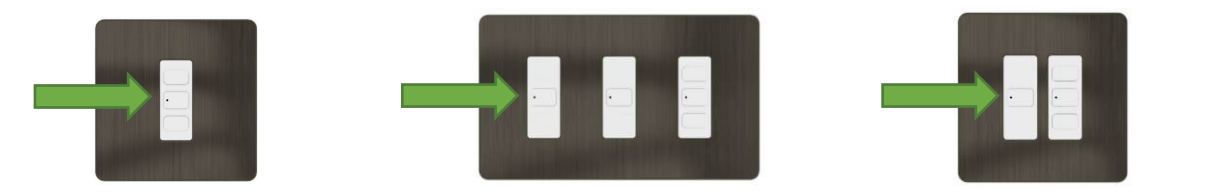

Now the Digilux are in discovery mode.

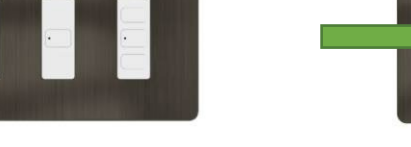

www.orcomm.com

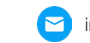

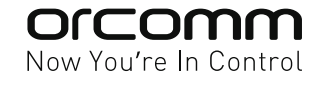

Detected modules

DISCOVERY

| Downlights<br>Id: 1<br>Three DUMMER |        | 1-gang (address = 0xe9a3)<br>Channel: 1<br>Type: DIMMER |
|-------------------------------------|--------|---------------------------------------------------------|
| Pendant<br>Id: 2<br>Type: DIMMER    | ASSIGN |                                                         |
|                                     | CLEAR  |                                                         |
|                                     |        |                                                         |

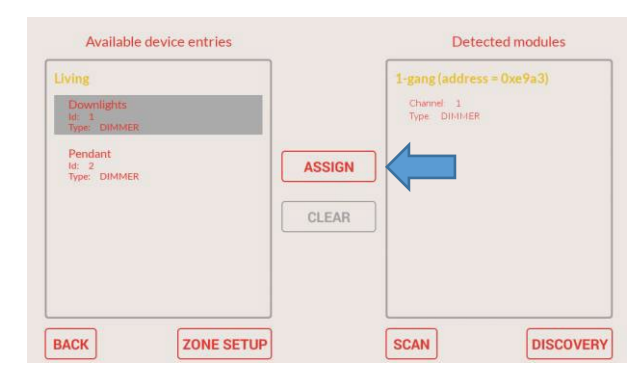

SAVE

SCAN

Select a light to sync

Available device entries

| Available device entries                                                          |      | Detected modules                                      |
|-----------------------------------------------------------------------------------|------|-------------------------------------------------------|
| Living<br>Downlights<br>iii, 1<br>Syse TomMER<br>Pendant<br>Hi: 2<br>Type: DIMMER | SAVE | 1-gang (address = 0xe9a3)<br>Channel 1<br>Type Dinnar |
| BACK ZONE SETUP                                                                   | ]    | SCAN DISCOVERY                                        |

Select Light Module

(Digilux Light will flash)

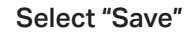

ZONE SETUP

BACK

Id: 2 Type: DIMMER

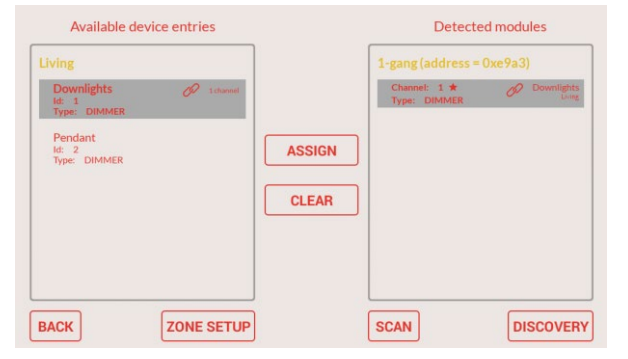

Repeat above steps for each light circuit

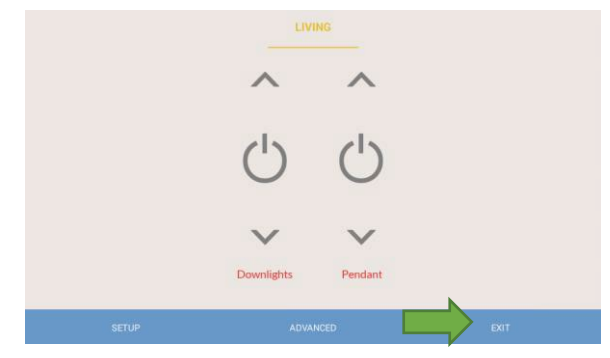

**Exit Pairing Mode** 

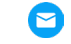

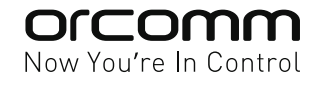

# **Digilux 2-way and intermittent pairing**

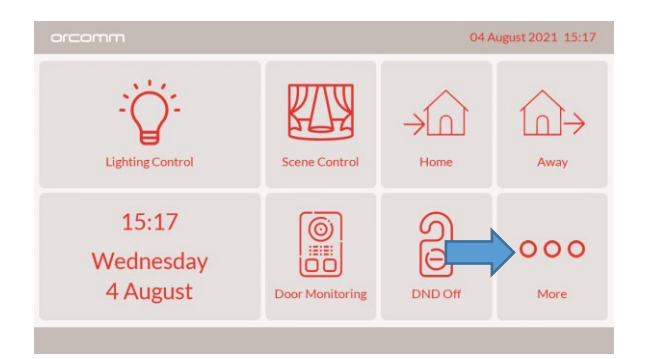

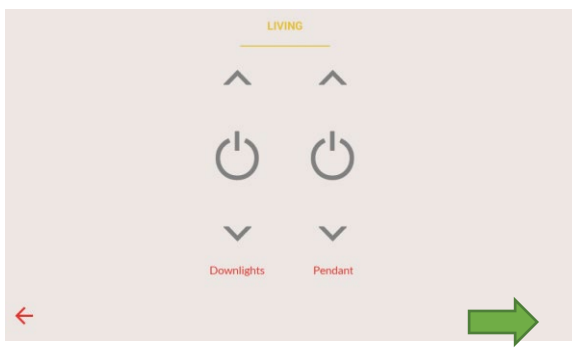

Hold bottom right corner for hidden menu

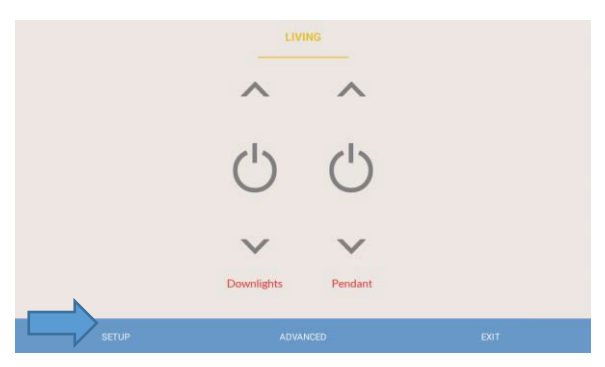

Select "Setup"

Select "More"

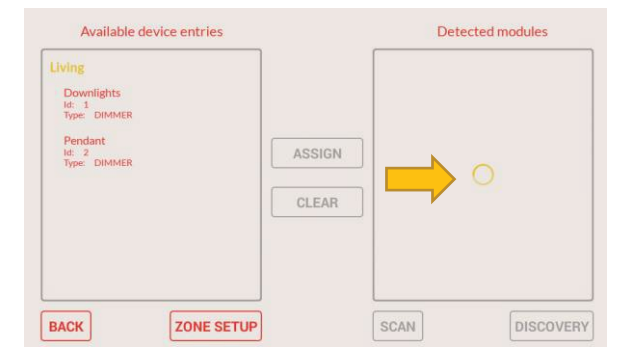

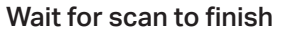

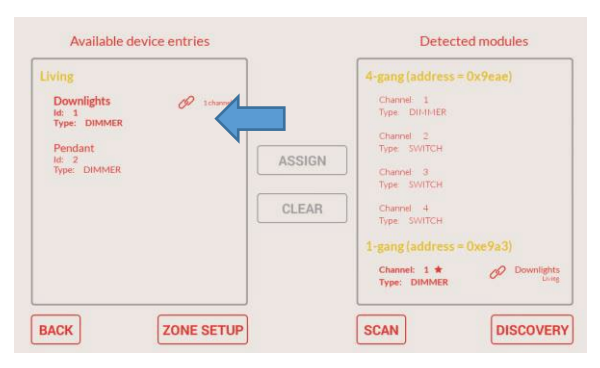

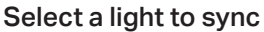

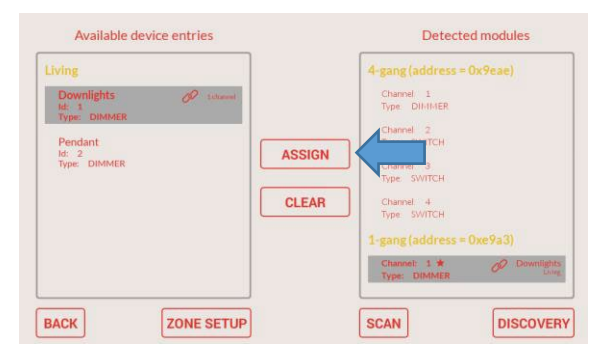

Select "Assign"

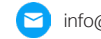

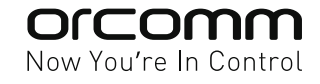

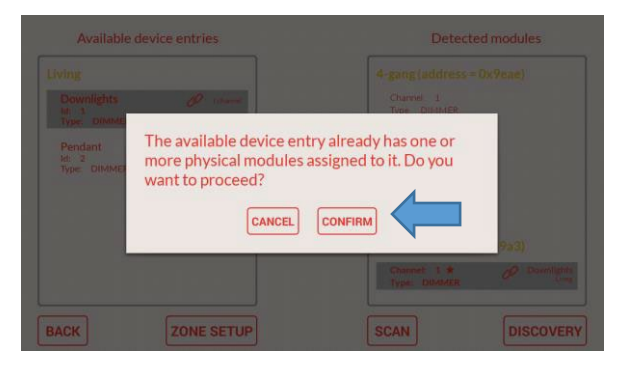

| Living                                                                   |             | 4-gang (address = 0x9eae)                                                                                               |
|--------------------------------------------------------------------------|-------------|----------------------------------------------------------------------------------------------------|
| Downlights<br>lie .1<br>Pype: DIMMER<br>Pendant<br>le .2<br>Type: DIMMER | SAVE CANCEL | Churret 1<br>Type Disinition<br>Type Disinition<br>Type SWITCH<br>Charlet 4<br>Type SWITCH<br>1-gang (address = 0xe9a3) |
|                                                                          |             | Channel: 1 * Ø Downlights                                                                                               |

Select "confirm"

Select all "2-way / intermittent" switches associated

#### NOTE:

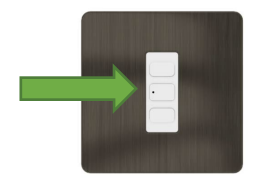

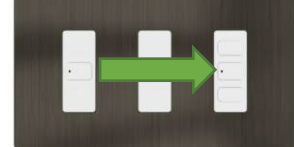

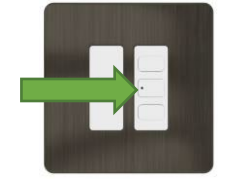

All the switches (Master and 2-way) will flash that have been grouped.

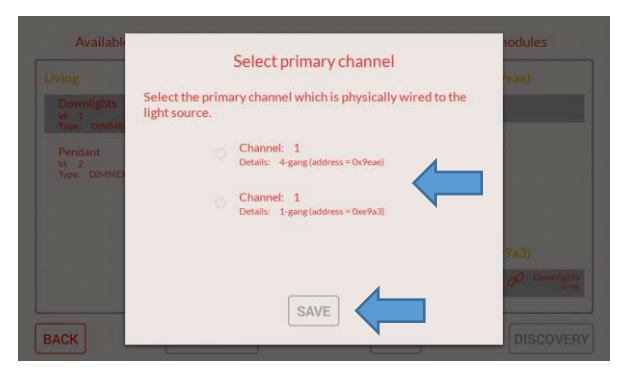

Choose which is Master, then select "Save"

| Living                                                                  |              |        | 1-gang (address =            | Oxe9a3)    |
|-------------------------------------------------------------------------|--------------|--------|------------------------------|------------|
| Downlights<br>Id: 1<br>Type: DIMMER<br>Pendant<br>Id: 2<br>Type: DIMMER | Ø 1 churrent | ASSIGN | Channel: 1 *<br>Type: DIMMER | Downlights |
|                                                                         |              |        |                              |            |

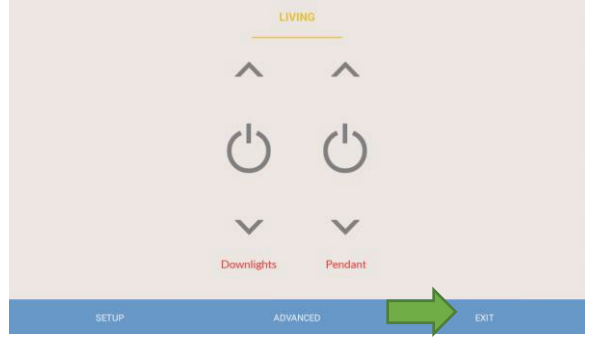

#### **Exit Pairing Mode**

Repeat above steps

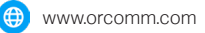

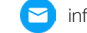

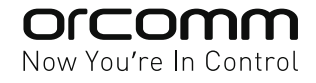

# **Digilux - Touch Screen Test**

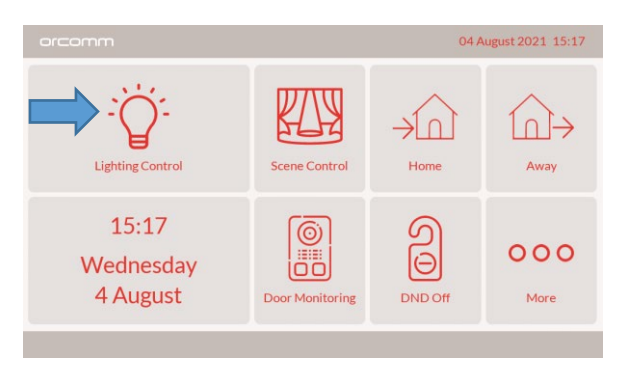

Enter the "Light Control" area and test the lights are sync correctly

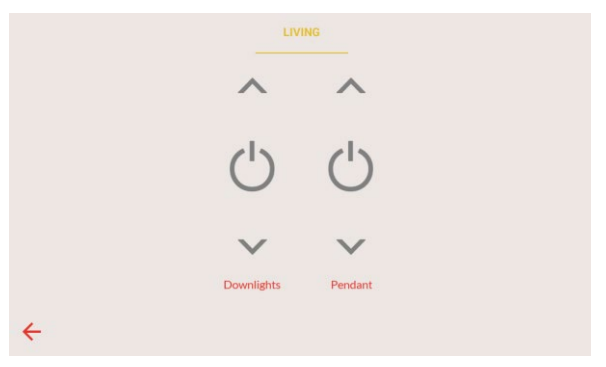

|              | LIVING |            |
|--------------|--------|------------|
| ^            | 5      | ^          |
| Ċ            | )      | $\bigcirc$ |
| ~            | ł      | $\sim$     |
| Downlig      | ghts   | Pendant    |
| <del>\</del> |        |            |

Light off

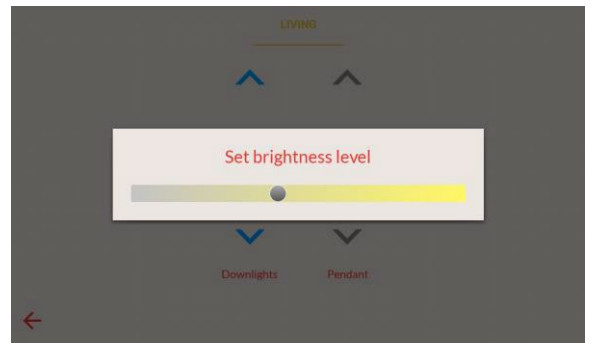

#### Check dimming (if applicable)

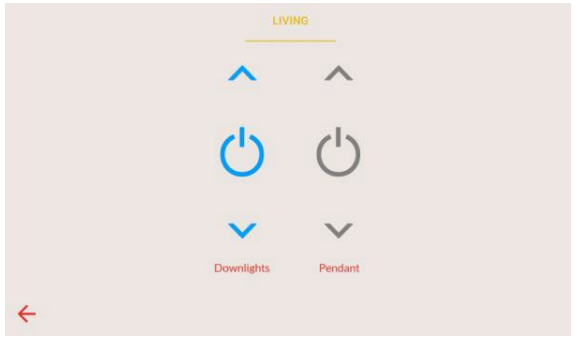

#### Return " $\leftarrow$ " When finished

Light on

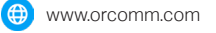

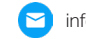

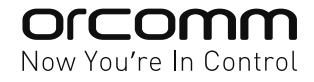

# **Digilux Dimmer - Setting Dimming Mode**

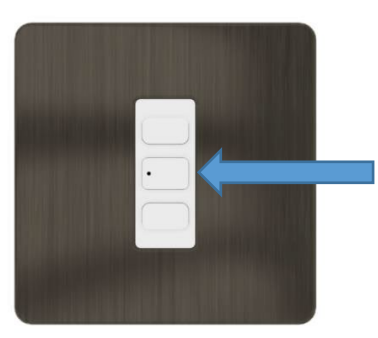

Hold "Centre" button for 15 seconds (until LED Flashes) Toggle between Trailing and Leading Edge

# **Digilux Dimmer - Setting Min Light Level**

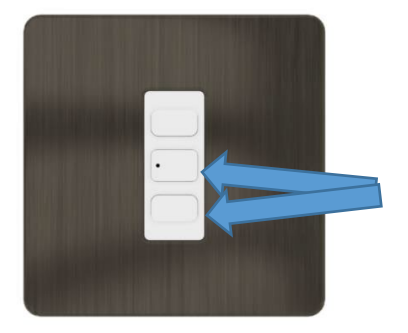

Hold both "Centre" and "Down" button for 5 seconds Set minimum light level Press "Centre" button to save

### **Digilux Dimmer - Setting Max Light Level**

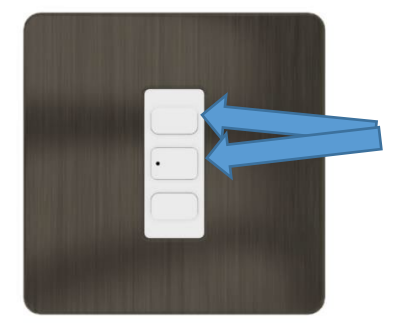

Hold both "Centre" and "Up" button for 5 seconds Set maximum light level Press "Centre" button to save

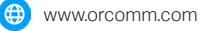

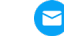

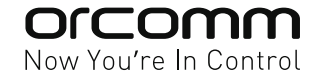

### Troubleshooting No Zigbee response on screen

No Gateway connected or no power. The below screens are examples of errors

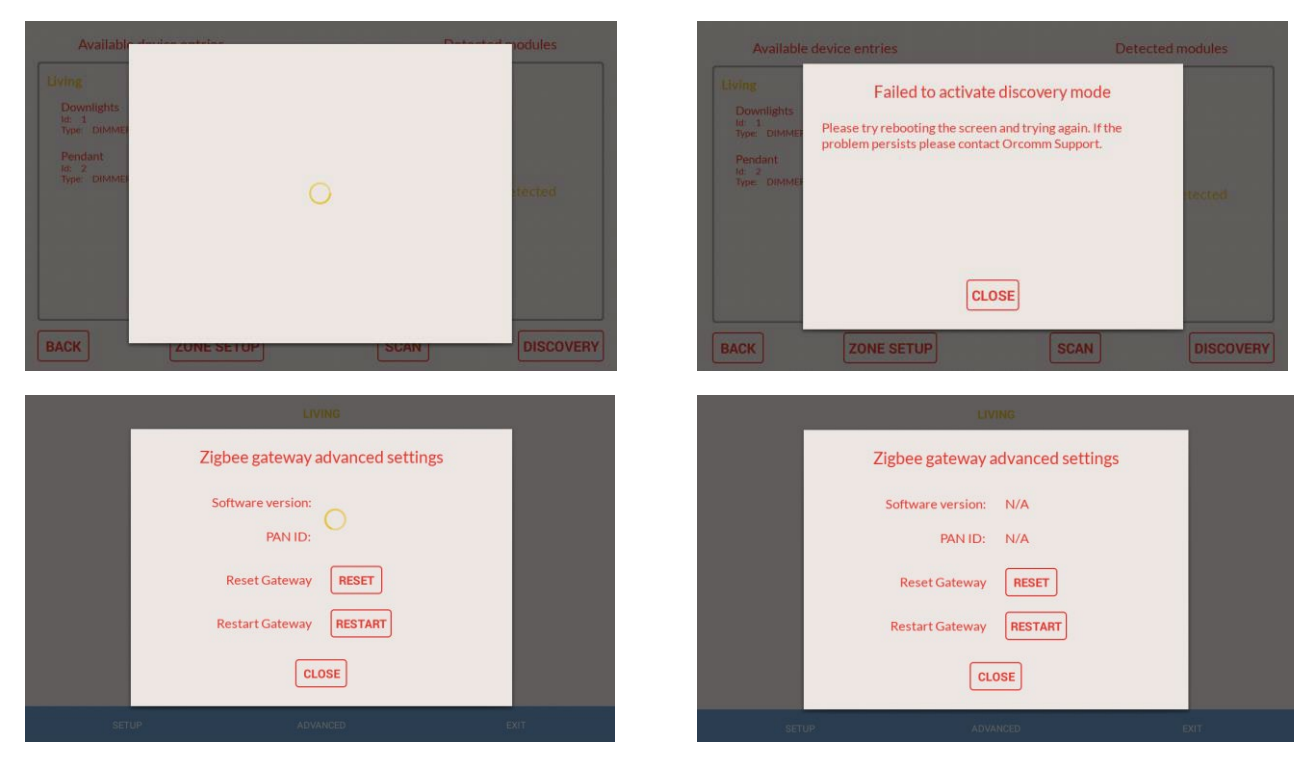

- Does the screen have a Digilux bridge inside or have an external bridge / gateway 1.
- 2. The bridge requires PoE or local 12V powered to Monitor. cannot use USB power
- 3. Is there anything else on the RS485 or short on the cabling
- 4. Select Restart / reset to see if the system can reconnect

### Light switch constantly flashes

- 1. This could be caused by an installation error, i.e. overload / cabling
- 2. The Digilux switch is being sent a signal to be in setup mode. Reset screen and power to Digilux

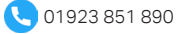

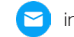